The Family Access default is **View All Students**, which grants access to any student tied to your Family Access account to view their attendance, grades, progress reports (2<sup>nd</sup>-12<sup>th</sup> grade only) and report cards (K-12<sup>th</sup> grade). Underneath View All Students are individual student tiles, which can be used to view this information per individual student.

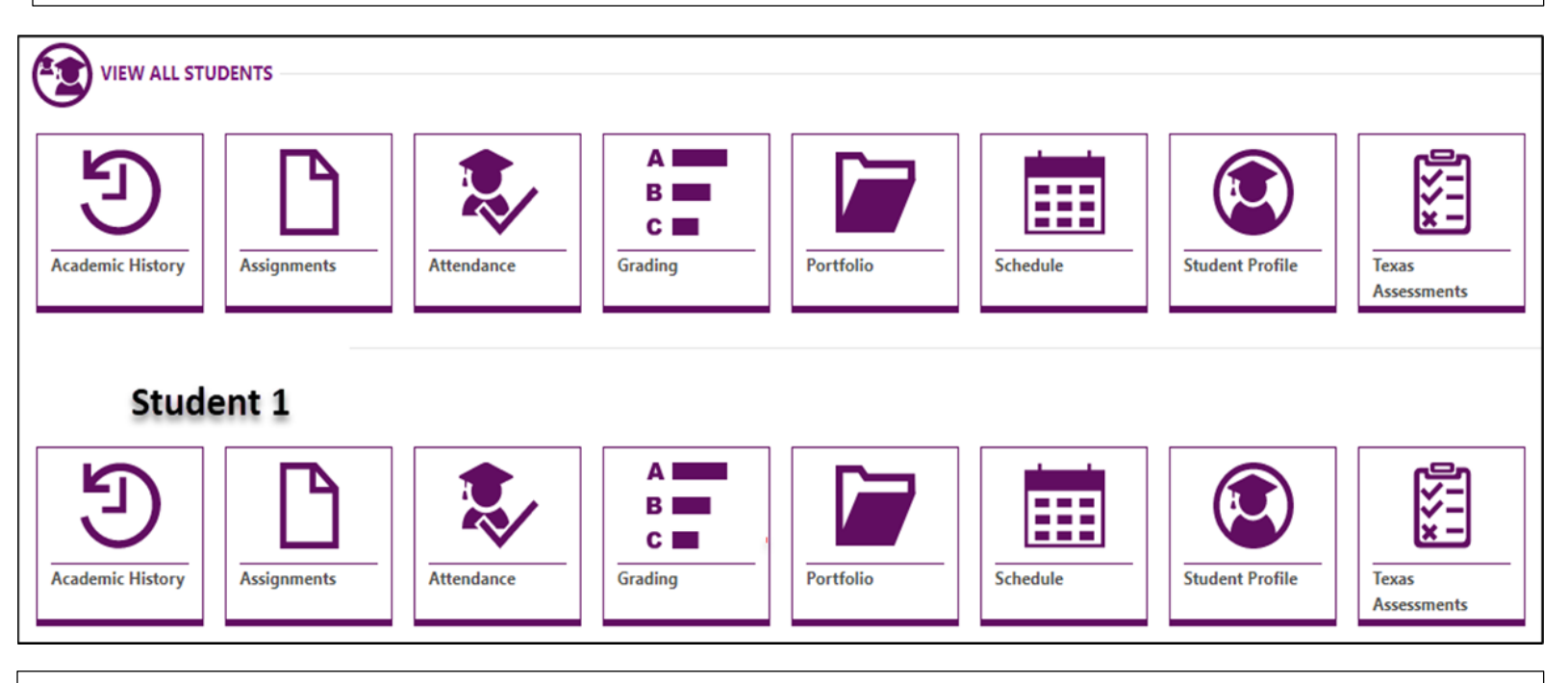

For 2<sup>nd</sup>-12<sup>th</sup> grade students, the **Grading tile lists their current schedule with up-to-date Grades**, **including the ability to view a break-down of their grades** and any missing assignments they have.

To view a break-down a students' grade, click on grade in the column next to the course (English, Math, Science, etc.) Once the grade is clicked, a window will appear on the right side with the assignment name, due date, and student's grade.

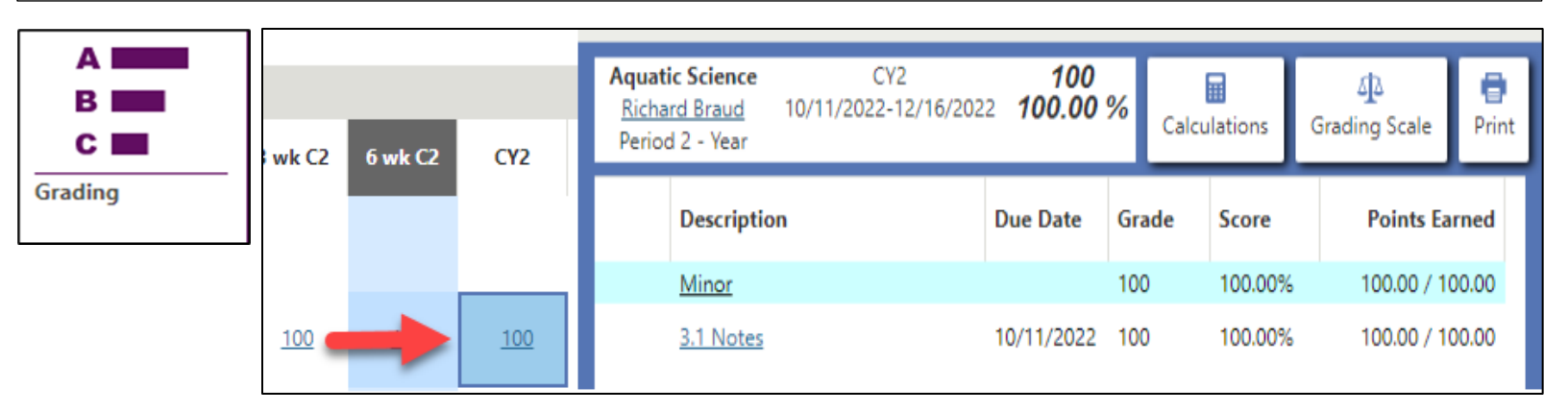

If your student is missing assignments, there will be a "current missing assignments alert" under their name and a number in the missing assignment column.

| BOERNE H S 2018-2019 Current Missing Assignments View: Skyward Default    Filt | E1 Cl                  | o view ir<br>ick on th | nformat<br>ne <b>curre</b> |
|--------------------------------------------------------------------------------|------------------------|------------------------|----------------------------|
| Class                                                                          | Missing<br>Assignments | PR1                    | PR2                        |
| DANCE 2 PER ENS<br>Patterson, Kelly LYNN<br>Period 1 - Year                    |                        |                        |                            |
| <u>SPANISH 2</u><br>Copa, Jose L<br>Period 2 - Year                            |                        | <u>100</u>             |                            |
| PRE-AP CHEM<br>Filline, Lynda L<br>Period 3 - Year                             |                        | <u>77</u>              |                            |
| PRE-AP ENGLISH2<br>Gilles, Kylee<br>Period 4 - Year                            |                        | <u>80</u>              |                            |
| AV PRODUCT 1<br>Nash, Martin B<br>Period 5 - Year                              |                        |                        |                            |
| ALGEBRA 2<br>Guidry, Marsha L<br>Period 6 - Year                               |                        | <u>97</u>              |                            |
| WORLD HISTORY<br>Graham, Frank Miller, III<br>Period 7 - Year                  | 1                      | <u>67</u>              |                            |

In the Portfolio tile, you can download a .PDF of your student's progress and report cards for the current as well as past school years.

|           | F  | ATTACHMENTS    |                       |                           |             |  |  |  |
|-----------|----|----------------|-----------------------|---------------------------|-------------|--|--|--|
| Portfolio |    |                | ↓<br>Created Time     | Name                      | Туре        |  |  |  |
|           |    | <mark>√</mark> | 10/13/2020 4:33:47 PM | Cycle 1 Report Card       | Report Card |  |  |  |
|           |    | 业              | 9/23/2020 2:52:22 PM  | Cycle 1 - 6 Week Progress | Report Card |  |  |  |
|           | c. | ⊻              | 9/4/2020 1:25:19 PM   | Cycle 1 - 3 Week Progress | Report Card |  |  |  |

Once in **Portfolio**, click when a next to the progress or report cards you would like to download.